# <u>วิธีแก้ปัญหา Pop-up Java (SPEEXX)</u>

#### 1. Internet explorer

ที่ด้านล้างจะปรากฎแทบขึ้นมาให้ทำการคลิกที่ allow

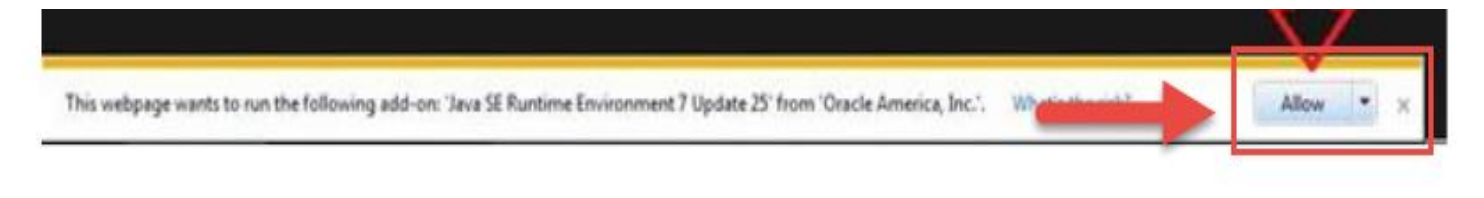

## จะปรากฎหน้าต่างนี้ ทำการติกที่ช่อง Do Not Show และคลิกRun

| ĺ | Do you want t                                                                                                    | Do you want to run this application? |                                       |  |  |  |  |  |
|---|----------------------------------------------------------------------------------------------------|--------------------------------------|---------------------------------------|--|--|--|--|--|
|   |                                                                                                    | Name:                                | Speexx Launcher                       |  |  |  |  |  |
|   | Se la companya de la companya de la | Publisher:                           | digital publishing AG                 |  |  |  |  |  |
|   |                                                                                                    | Location:                            | https://portal.speexx.com             |  |  |  |  |  |
|   | This application will run with unrestricted access which may put your computer and personal<br>information at risk. Run this application only if you trust the location and publisher above.                                                                                                    |                                      |                                       |  |  |  |  |  |
|   | ✓ Do not show this a                                                                                                    | again for apps                       | from the publisher and location above |  |  |  |  |  |
|   | More Inform                                                                                                    | ation                                | Run Cancel                            |  |  |  |  |  |

#### 2. Mozilla Firefox

## ในกรณี Java ไม่ทำงาน ที่มุมบนซ้ายของเบราว์เซอร์ จะปรากฎไอคอนที่เป็นสี แดงดังที่ลูกศรชี้ในภาพ ให้คลิก

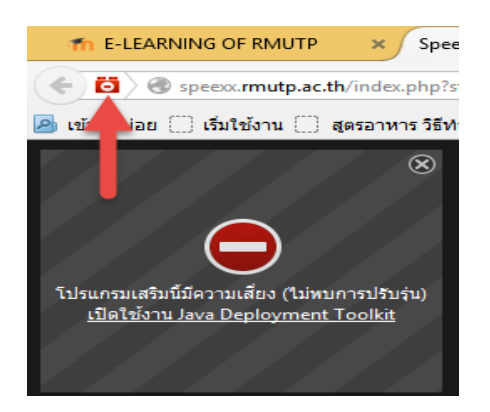

จะปรากฎหน้าต่างนี้ขึ้นมาให้ทำการเลือกตรงที่ลูกศรชี้เป็นอนุญาตและจำไว้

| fn B        | E-LEARNING OF RMUTP                                       | Speexx   Onlin   | ne Language Train 🗙 🛛 Ja |  |  |  |  |
|-------------|-----------------------------------------------------------|------------------|--------------------------|--|--|--|--|
| ÷ 6         | 🕽 🕘 speexx.rmutp.ac.th/ind                                | ex.php?st=1&v=1  | 5,0,0                    |  |  |  |  |
| P 12        | อนุญาตให้ speex.rmutp.ac.th เรียกใช้โปรแกรมเสริม?         |                  |                          |  |  |  |  |
|             | Adobe Flash                                               |                  | อนุญาตและจำไว้ 🗸 🗸       |  |  |  |  |
|             | Java Deployment Toolkit<br>🛕 โปรแกรมเสริมที่เสี่ยง! มีควา | มเสียงขนาดไหน?   | ปิดกั้นโปรแกรมเสริม 🗸    |  |  |  |  |
| โปร         | ตกลง                                                      |                  | ยกเลิก                   |  |  |  |  |
|             |                                                           |                  |                          |  |  |  |  |
| 👘 E         | -LEARNING OF RMUTP                                        | Speexx   Onlir   | ne Language Train 🗴 🛛 Ja |  |  |  |  |
| ÷ 0         | 🔵 🛞 speexx.rmutp.ac.th/inde                               | ex.php?st=1&v=1  | 5,0,0                    |  |  |  |  |
| 2) เข่<br>2 | ×<br>อนุญาตให้ speex.rmutp.ac.th เรียกใช้โปรแกรมเสริม?    |                  |                          |  |  |  |  |
| /           | Adobe Flash                                               | อนุญาตและจำไว้ 🗸 |                          |  |  |  |  |
|             | lava Deployment Toolkit<br>🋕 โปรแกรมเสริมที่เสี่ยง! มีควา | อนุญาตและจำไว้ 🗸 |                          |  |  |  |  |
| រែ/<br>[    | ตกลง                                                      |                  | ยกเลิก                   |  |  |  |  |
|             |                                                           |                  |                          |  |  |  |  |

### จะปรากฎหน้าต่างนี้ ทำการติกที่ช่อง Do Not Show และคลิกRun

| ſ | Do you want to run this application?                                                                                                    |            |            |                           |  |  |  |
|---|----------------------------------------------------------------------------------------------------|------------|------------|---------------------------|--|--|--|
|   |                                                                                                    |            | Name:      | Speexx Launcher           |  |  |  |
|   | <b>S</b>                                                                                                    | 2          | Publisher: | digital publishing AG     |  |  |  |
|   |                                                                                                    |            | Location:  | https://portal.speexx.com |  |  |  |
|   | This application will run with unrestricted access which may put your computer and personal<br>information at risk. Run this application only if you trust the location and publisher above. |            |            |                           |  |  |  |
|   | ✓ Do not show this again for apps from the publisher and location above                                                                                                    |            |            |                           |  |  |  |
|   | ti Ma                                                                                                    | ore Inform | ation      | Run Cancel                |  |  |  |

#### 3.Chrome

ให้คลิกที่ไอคอนที่มีกากบาทสีแดงจะแสดงหน้าต่างนี้ขึ้นมา เลือกที่อนุญาตให้ใช้ปลั๊กอิน กดเสร็จสิ้น รอสักพัก Java จะทำงาน

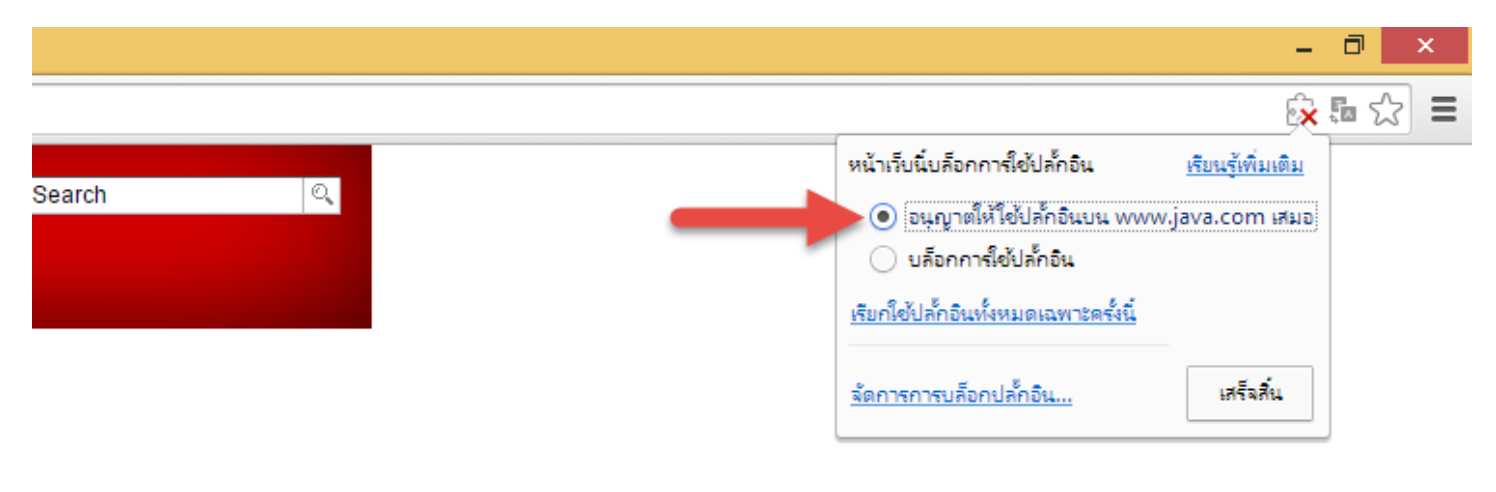